## **Generar tasas PRUEBA DE NIVEL**

- 1. Buscamos en Google: Modelo 046 gva
- 2. Clicamos en:
  - Modelo 046 Conselleria d'Educació, Cultura i Esport
- 3. Elegimos la opción de Tasas por servicios administrativos (Escuelas Oficiales
  - de Idiomas)

| NCIANA<br>a d Educació,<br>(sport                                                                                                    | Mod                                                                                                    |
|----------------------------------------------------------------------------------------------------|----------------------------------------------------------------------------------------------------|
|                                                                                                    |                                                                                                    |
|                                                                                                    |                                                                                                    |
| Impresos de tasas                                                                                                    |                                                                                                    |
| <ul> <li>Puede imprimir desde cas</li> <li>Con este impreso puede ir</li> <li>Ahora bien, después de ef</li> </ul>                                                 | a el modelo 046.<br>a pagar a la entidad bancaria directamente, sin pasar previamente por el centro.<br>ectuar el pago tendrá que pasar por la secretaría del centro para una copia del impreso pagado.                                                                                                    |
| Seleccione el tipo de tas<br>Tasas por servicios admi<br>Tasas por servicios admi<br>Tasas por expedición de                                                       | sa cuyo impreso desea generar:<br>nistrativos (Institutos)<br>nistrativos (Escuelas Oficiales de Idiomas)<br>títulos                                                                                                    |
| A Tasas por pruebas de ac<br>Si en esta página no encuentr<br>Si dispone de Certificado digit                                                                      | ceso a Cicios Formativos y obtencion de títulos<br>a los impresos que desea generar, consulte en el <b>Portal Tributario</b> , donde encontrará otras modalidades disponibles.<br>al ACCV o DNI electrónico puede utilizar la herramienta de <b>Pago Telemático Genérico</b> para efectuar el pago de las tasas.                                                                                                    |
| Importante: El hecho de o<br>correspondientes a las tasa                                                                                                    | blener un impreso y pagar una tasa no da por sí mismo derecho a ningún servicio, títulos, etc. Limítese a obtener los impresos<br>s que deba pagar, en caso de duda consulte en su centro docente.                                                                                                    |
|                                                                                                    | CONSELLERIA DE EDUCACIÓN INVESTIGACIÓN CULTURA Y DEPORTE                                                                                                    |
|                                                                                                    | Avda. Campanar, 32 46015 - VALENCIA                                                                                                    |
| NCIANA<br>a d Educació,<br>sport                                                                                                    |                                                                                                    |
| Impresos de tasas<br>- Puede imprimir desde c<br>- Con este impreso pued<br>- Ahora bien, después de                                                               | <b>Escuelas Oficiales de Idiomas</b><br>asa el modelo 046.<br>e ir a pagar a la entidad bancaria directamente, sin pasar previamente por el centro.<br>e efectuar el pago tendrá que pasar por la secretaría del centro para entregar una copia del impreso pagado.                                                                                                    |
| Impresos de tasas<br>Puede imprimir desde c<br>Con este impreso pued<br>Ahora bien, después de<br>Seleccione el órgano                                             | <mark>Escuelas Oficiales de Idiomas</mark><br>asa el modelo 046.<br>e ir a pagar a la entidad bancaria directamente, sin pasar previamente por el centro.<br>efectuar el pago tendrá que pasar por la secretaría del centro para entregar una copia del impreso pagado.<br>gestor y la tasa cuyo impreso desea obtener y pulse Continuar.                                                                                                    |
| Impresos de tasas<br>Puede imprimir desde c<br>Con este impreso pued<br>Ahora bien, después de<br>Seleccione el órgano                                             | Escuelas Oficiales de Idiomas<br>asa el modelo 046.<br>e ir a pagar a la entidad bancaria directamente, sin pasar previamente por el centro.<br>efectuar el pago tendrá que pasar por la secretaría del centro para entregar una copia del impreso pagado.<br>gestor y la tasa cuyo impreso desea obtener y pulse Continuar.<br>Órgano gestor                                                                                                    |
| Impresos de tasas<br>Puede imprimir desde c<br>Con este impreso pued<br>Ahora bien, después de<br>Seleccione el órgano                                             | Escuelas Oficiales de Idiomas<br>asa el modelo 046.<br>e ir a pagar a la entidad bancaria directamente, sin pasar previamente por el centro.<br>efectuar el pago tendrá que pasar por la secretaría del centro para entregar una copia del impreso pagado.<br>gestor y la tasa cuyo impreso desea obtener y pulse Continuar.<br>Órgano gestor<br>EOI ELDA                                                                                                    |
| Impresos de tasas<br>Puede imprimir desde c<br>Con este impreso pued<br>Ahora bien, después de<br>Seleccione el órgano                                             | Escuelas Oficiales de Idiomas<br>asa el modelo 046.<br>e ir a pagar a la entidad bancaria directamente, sin pasar previamente por el centro.<br>efectuar el pago tendrá que pasar por la secretaría del centro para entregar una copia del impreso pagado.<br>gestor y la tasa cuyo impreso desea obtener y pulse Continuar.<br>Órgano gestor<br>EOI ELDA<br>Tasa                                                                                                    |
| INCIANA<br>la dElucaco.<br>Seport<br>Impresos de tasas<br>Puede imprimir desde c<br>Con este impreso pued<br>Ahora bien, después de<br>Seleccione el órgano        | Escuelas Oficiales de Idiomas<br>asa el modelo 046.<br>e ir a pagar a la entidad bancaria directamente, sin pasar previamente por el centro.<br>efectuar el pago tendrá que pasar por la secretaría del centro para entregar una copia del impreso pagado.<br>gestor y la tasa cuyo impreso desea obtener y pulse Continuar.<br>Órgano gestor<br>EOI ELDA<br>Tasa<br>O Certificado Superación A2 MCER (o duplicado)                                                                                                    |
| Impresos de tasas<br>Puede imprimir desde c<br>Con este impreso pued<br>Ahora bien, después de<br>Seleccione el órgano                                             | Escuelas Oficiales de Idiomas<br>asa el modelo 046.<br>e ir a pagar a la entidad bancaria directamente, sin pasar previamente por el centro.<br>efectuar el pago tendrá que pasar por la secretaría del centro para entregar una copia del impreso pagado.<br>gestor y la tasa cuyo impreso desea obtener y pulse Continuar.<br>Órgano gestor<br>EOI ELDA<br>Tasa<br>Certificado Superación A2 MCER (o duplicado)<br>Certificado Superación B1 MCER (o duplicado)                                                                                                    |
| Impresos de tasas<br>Puede imprimir desde c<br>Con este impreso pued<br>Ahora bien, después de<br>Seleccione el órgano                                             | Escuelas Oficiales de Idiomas<br>asa el modelo 046.<br>e ir a pagar a la entidad bancaria directamente, sin pasar previamente por el centro.<br>efectuar el pago tendrá que pasar por la secretaría del centro para entregar una copia del impreso pagado.<br>gestor y la tasa cuyo impreso desea obtener y pulse Continuar.<br>Órgano gestor<br>EOI ELDA<br>Certificado Superación A2 MCER (o duplicado)<br>Certificado Superación B1 MCER (o duplicado)<br>Certificado Superación B2 MCER (o duplicado)                                                                                                    |
| Impresos de tasas<br>Puede imprimir desde c<br>Con este impreso pued<br>Ahora bien, después de<br>Seleccione el órgano                                             | Escuelas Oficiales de Idiomas<br>asa el modelo 046.<br>e ir a pagar a la entidad bancaria directamente, sin pasar previamente por el centro.<br>efectuar el pago tendrá que pasar por la secretaría del centro para entregar una copia del impreso pagado.<br>gestor y la tasa cuyo impreso desea obtener y pulse Continuar.<br>Órgano gestor<br>EOI ELDA<br>Certificado Superación A2 MCER (o duplicado)<br>Certificado Superación B1 MCER (o duplicado)<br>Certificado Superación B2 MCER (o duplicado)<br>Certificado Superación B2 MCER (o duplicado)<br>Certificado Superación B2 MCER (o duplicado)                                                                                                    |
| Impresos de tasas<br>Puede imprimir desde c<br>Con este impreso pued<br>Ahora bien, después de<br>Seleccione el órgano                                             | Escuelas Oficiales de Idiomas asa el modelo 046. e ir a pagar a la entidad bancaria directamente, sin pasar previamente por el centro. e fectuar el pago tendrá que pasar por la secretaría del centro para entregar una copia del impreso pagado. gestor y la tasa cuyo impreso desea obtener y pulse Continuar.           Órgano gestor         EOI ELDA         Certificado Superación A2 MCER (o duplicado)         Certificado Superación B1 MCER (o duplicado)         Certificado Superación B2 MCER (o duplicado)         Certificado Superación C1 MCER (o duplicado)         Certificado Superación C1 MCER (o duplicado)         Certificado Superación C1 MCER (o duplicado)         Certificado Superación C1 MCER (o duplicado)                                                                                                    |
| Impresos de tasas<br>Puede imprimir desde c<br>Con este impreso pued<br>Ahora bien, después de<br>Seleccione el órgano                                             | Escuelas Oficiales de Idiomas asa el modelo 046. e ir a pagar a la entidad bancaria directamente, sin pasar previamente por el centro. e fectuar el pago tendrá que pasar por la secretaría del centro para entregar una copia del impreso pagado. gestor y la tasa cuyo impreso desea obtener y pulse Continuar.           Órgano gestor         EOI ELDA         Certificado Superación A2 MCER (o duplicado)         Certificado Superación B1 MCER (o duplicado)         Certificado Superación B1 MCER (o duplicado)         Certificado Superación C1 MCER (o duplicado)         Certificado Superación C1 MCER (o duplicado)         Certificado Superación C1 MCER (o duplicado)         Certificado Superación C1 MCER (o duplicado)         Certificado Superación C1 MCER (o duplicado)         Certificado Superación C1 MCER (o duplicado)         Certificado Superación C1 MCER (o duplicado)         Certificado Superación C1 MCER (o duplicado)         Certificado Superación C2 MCER (o duplicado)         Certificado Superación C1 MCER (o duplicado)         Certificado Superación C2 MCER (o duplicado)         Certificado Superación C2 MCER (o duplicado)                                                                                                    |
| Impresos de tasas<br>Puede imprimir desde c<br>Con este impreso pued<br>Ahora bien, después de<br>Seleccione el órgano                                             | Escuelas Oficiales de Idiomas asa el modelo 046. e ir a pagar a la entidad bancaria directamente, sin pasar previamente por el centro. e fectuar el pago tendrà que pasar por la secretaría del centro para entregar una copia del impreso pagado. gestor y la tasa cuyo impreso desea obtener y pulse Continuar.          Órgano gestor         EOI ELDA         Certificado Superación A2 MCER (o duplicado)         Certificado Superación B1 MCER (o duplicado)         Certificado Superación B1 MCER (o duplicado)         Certificado Superación C1 MCER (o duplicado)         Certificado Superación C1 MCER (o duplicado)         Certificado Superación C1 MCER (o duplicado)         Certificado Superación C1 MCER (o duplicado)         Certificado Superación C1 MCER (o duplicado)         Certificado Superación C1 MCER (o duplicado)         Certificado Superación C1 MCER (o duplicado)         Certificado Superación C1 MCER (o duplicado)         Certificado Superación C2 MCER (o duplicado)         Certificado Superación C2 MCER (o duplicado)         Certificado Superación C2 MCER (o duplicado)         Certificado Superación C2 MCER (o duplicado)         Certificado superación C2 MCER (o duplicado)         Certificado superación C2 MCER (o duplicado)         Certificado superación C2 MCER (o duplicado)         Certificado sacadémicos                          |
| Impresos de tasas<br>Puede imprimir desde c<br>Con este impreso pued<br>Ahora bien, después de<br>Seleccione el órgano                                             | Escuelas Oficiales de Idiomas asa el modelo 046. e ir a pagar a la entidad bancaria directamente, sin pasar previamente por el centro. e fectuar el pago tendrá que pasar por la secretaría del centro para entregar una copia del impreso pagado. gestor y la tasa cuyo impreso desea obtener y pulse Continuar.          Órgano gestor         EOI ELDA         Certificado Superación A2 MCER (o duplicado)         Certificado Superación B1 MCER (o duplicado)         Certificado Superación B1 MCER (o duplicado)         Certificado Superación C1 MCER (o duplicado)         Certificado Superación C1 MCER (o duplicado)         Certificado Superación C1 MCER (o duplicado)         Certificado Superación C1 MCER (o duplicado)         Certificado Superación C2 MCER (o duplicado)         Certificado Superación C2 MCER (o duplicado)         Certificado Superación C2 MCER (o duplicado)         Certificado Superación C2 MCER (o duplicado)         Certificado superación C2 MCER (o duplicado)         Certificado superación C2 MCER (o duplicado)         Certificado superación C2 MCER (o duplicado)         Certificado sacadémicos         Apertura de expediente                                                                                                    |
| Impresos de tasas<br>Puede imprimir desde c<br>Con este impreso pued<br>Ahora bien, después de<br>Seleccione el órgano                                             | Escuelas Oficiales de Idiomas asa el modelo 046. e ir a pagar a la entidad bancaria directamente, sin pasar previamente por el centro. e fectuar el pago tendrá que pasar por la secretaría del centro para entregar una copia del impreso pagado. gestor y la tasa cuyo impreso desea obtener y pulse Continuar.          Órgano gestor         EOI ELDA         Saa         O Certificado Superación A2 MCER (o duplicado)         Certificado Superación B1 MCER (o duplicado)         Certificado Superación C1 MCER (o duplicado)         Certificado Superación C1 MCER (o duplicado)         Certificado Superación C1 MCER (o duplicado)         Certificado Superación C2 MCER (o duplicado)         Certificado superación C2 MCER (o duplicado)         Certificado superación C2 MCER (o duplicado)         Certificado superación C2 MCER (o duplicado)         Certificado superación C2 MCER (o duplicado)         Certificado superación C2 MCER (o duplicado)         Certificado superación C2 MCER (o duplicado)         Certificado de Aptitud del Ciclo Superior (B2)         Certificado de Aptitud del Ciclo Superior (B2)         Certificado de expediente         Traslado de expediente                                                                                                    |
| INCIANA<br>ta defucació,<br>espect<br>Impresos de tasas<br>• Puede imprimir desde c<br>• Con este impreso pued<br>• Ahora bien, después de<br>Seleccione el órgano | Escuelas Oficiales de Idiomas asa el modelo 046. e ir a pagar a la entidad bancaria directamente, sin pasar previamente por el centro. e fectuar el pago tendrá que pasar por la secretaría del centro para entregar una copia del impreso pagado. gestor y la tasa cuyo impreso desea obtener y pulse Continuar.          Órgano gestor         EOI ELDA         Certificado Superación A2 MCER (o duplicado)         Certificado Superación B1 MCER (o duplicado)         Certificado Superación C1 MCER (o duplicado)         Certificado Superación C1 MCER (o duplicado)         Certificado Superación C1 MCER (o duplicado)         Certificado Superación C2 MCER (o duplicado)         Certificado superación C2 MCER (o duplicado)         Certificado superación C3 MCER (o duplicado)         Certificado superación C3 MCER (o duplicado)         Certificado superación C3 MCER (o duplicado)         Certificado superación C3 MCER (o duplicado)         Certificado superación C3 MCER (o duplicado)         Certificado superación C3 MCER (o duplicado)         Certificado superación C3 MCER (o duplicado)         Certificado académicos         Apertura de expediente         Traslado de expediente         Traslado de expediente         Prueba de nivel (presencial) o VI.A (a distancia)                                                                                        |
| Incliana<br>a d'Buicaco.<br>sport<br>Impresos de tasas<br>• Puede imprimir desde c<br>• Con este impreso pued<br>• Ahora bien, después de<br>Seleccione el órgano  | Escuelas Oficiales de Idiomas asa el modelo 046. e ir a pagar a la entidad bancaria directamente, sin pasar previamente por el centro. e fectuar el pago tendrá que pasar por la secretaría del centro para entregar una copia del impreso pagado. gestor y la tasa cuyo impreso desea obtener y pulse Continuar.          Órgano gestor         EOI ELDA         Certificado Superación A2 MCER (o duplicado)         Certificado Superación B1 MCER (o duplicado)         Certificado Superación C1 MCER (o duplicado)         Certificado Superación C1 MCER (o duplicado)         Certificado Superación C1 MCER (o duplicado)         Certificado Superación C2 MCER (o duplicado)         Certificado superación C2 MCER (o duplicado)         Certificado superación C2 MCER (o duplicado)         Certificado superación C2 MCER (o duplicado)         Certificado superación C2 MCER (o duplicado)         Certificado superación C2 MCER (o duplicado)         Certificado de Aptitud del Ciclo Superior (B2)         Certificado de expediente         Traslado de expediente         Traslado de expediente         Prueba de nivel (presencial) o VI.A (a distancia)         Expedición de carmet del alumno                                                                                                    |
| Impresos de tasas<br>Puede imprimir desde c<br>Con este impreso pued<br>Ahora bien, después de<br>Seleccione el órgano                                             | Escuelas Oficiales de Idiomas asa el modelo 046. e ir a pagar a la entidad bancaria directamente, sin pasar previamente por el centro. e fectuar el pago tendrá que pasar por la secretaría del centro para entregar una copia del impreso pagado. gestor y la tasa cuyo impreso desea obtener y pulse Continuar.          Órgano gestor         EOI ELDA         Certificado Superación A2 MCER (o duplicado)         Certificado Superación B1 MCER (o duplicado)         Certificado Superación C1 MCER (o duplicado)         Certificado Superación C1 MCER (o duplicado)         Certificado Superación C1 MCER (o duplicado)         Certificado Superación C1 MCER (o duplicado)         Certificado Superación C2 MCER (o duplicado)         Certificado Superación C1 MCER (o duplicado)         Certificado Superación C2 MCER (o duplicado)         Certificado Superación C1 MCER (o duplicado)         Certificado superación C2 MCER (o duplicado)         Certificado superación C1 MCER (o duplicado)         Certificado superación C2 MCER (o duplicado)         Certificado superación C3 MCER (o duplicado)         Certificado de Aptitud del Ciclo Superior (B2)         Certificado de expediente         Traslado de expediente         Prueba de nivel (presencial) o VI.A (a distancia)         Expedición de camet de alumno         Expedición de camet de mediateca lingüística |

Recuerda seguir todo el proceso, deberás clicar en imprimir antes de pagar online, aunque no imprimas el documento físicamente.

Sigue todo el proceso hasta generar un justificante de pago que debes enviar a: <u>03018295.tramits@edu.qva.es</u>

## **Generar taxes PROVA DE NIVELL**

- 1. Busquem en Google: **Model 046 \*gva**
- 2. Cliquem en:

## Model 046 - Conselleria d'\*Educació, Cultura i \*Esport

3. Triem l'opció de Taxes per serveis administratius (Escoles Oficials d'Idiomes)

| ria d'Educació,                                                                                                    | INIOU                                                                                                    |
|----------------------------------------------------------------------------------------------------|----------------------------------------------------------------------------------------------------|
| Fsport                                                                                                    |                                                                                                    |
|                                                                                                    |                                                                                                    |
| Improces de tasa                                                                                                    |                                                                                                    |
| Impresos de tasa                                                                                                    |                                                                                                    |
| <ul> <li>Puede imprimir desde</li> <li>Con este impreso pue</li> </ul>                                                   | casa el modelo 046.<br>de ir a pagar a la entidad bancaria directamente, sin pasar previamente por el centro.                                                                                                    |
| Ahora bien, después o                                                                                                    | ie efectuar el pago tendrá que pasar por la secretaría del centro para una copia del impreso pagado.                                                                                                    |
| Seleccione el tipo d                                                                                                    | e tasa cuyo impreso desea generar:                                                                                                    |
| Tasas por servicios a<br>Tasas por servicios a                                                                           | administrativos (Institutos)                                                                                                    |
| <ul> <li>Tasas por servicios a</li> <li>Tasas por expedició</li> </ul>                                                   | nde títulos                                                                                                    |
| Tasas por pruebas d                                                                                                    | e acceso a Ciclos Formativos y obtención de títulos                                                                                                    |
| Si en esta página no encu<br>Si dispone de Certificado                                                                   | uentra los impresos que desea generar, consulte en el <b>Portal Tributario</b> , donde encontrará otras modalidades disponibles.<br>digital ACCV o DNI electrónico puede utilizar la herramienta de <b>Pago Telemático Genérico</b> para efectuar el pago de las tasas.                                                                                                    |
| Importante: El hecho<br>correspondientes a las                                                                           | de oblener un impreso y pagar una tasa no da por sí mismo derecho a ningún servicio, títulos, etc. Limítese a obtener los impresos<br>tasas que deba pagar, en caso de duda consulte en su centro docente.                                                                                                    |
|                                                                                                    |                                                                                                    |
|                                                                                                    | CONSELLERIA DE EDUCACIÓN, INVESTIGACIÓN, CULTURA Y DEPORTE<br>Avda. Campanar, 32 46015 - VALENCIA                                                                                                    |
|                                                                                                    |                                                                                                    |
|                                                                                                    |                                                                                                    |
| ria d Educació,<br>Féport                                                                                                |                                                                                                    |
| Impresos de tas<br>• Puede imprimir des<br>• Con este impreso                                                            | <b>ras Escuelas Oficiales de Idiomas</b><br>de casa el modelo 046.<br>uede ir a pagar a la entidad bancaria directamente, sin pasar previamente por el centro.                                                                                                    |
| Enclana<br>Al d'Ellicado,<br>Fepert<br>Impresos de tas<br>Puede imprimir des<br>Con este impreso p<br>Ahora bien, despué | <del>sas Escuelas Oficiales de Idiomas</del><br>de casa el modelo 046.<br>uede ir a pagar a la entidad bancaria directamente, sin pasar previamente por el centro.<br>s de efectuar el pago tendrá que pasar por la secretaría del centro para entregar una copia del impreso pagado.                                                                                                    |
| Impresos de tas<br>• Puede imprimir des<br>• Con este impreso p<br>• Ahora bien, despué<br>Seleccione el órga            | <b>as Escuelas Oficiales de Idiomas</b><br>de casa el modelo 046.<br>uede ir a pagar a la entidad bancaria directamente, sin pasar previamente por el centro.<br>s de efectuar el pago tendrá que pasar por la secretaría del centro para entregar una copia del impreso pagado.<br>ino gestor y la tasa cuyo impreso desea obtener y pulse Continuar.                                                                                                    |
| Impresos de tas<br>• Puede imprimir des<br>• Con este impreso p<br>• Ahora bien, despué<br>Seleccione el órga            | as Escuelas Oficiales de Idiomas<br>de casa el modelo 046.<br>uede ir a pagar a la entidad bancaria directamente, sin pasar previamente por el centro.<br>s de efectuar el pago lendrá que pasar por la secretaría del centro para entregar una copia del impreso pagado.<br>ino gestor y la tasa cuyo impreso desea obtener y pulse Continuar.<br>Órgano gestor                                                                                                    |
| Impresos de tas<br>• Puede imprimir des<br>• Con este impreso p<br>• Ahora bien, despué<br>Seleccione el órga            | Tas Escuelas Oficiales de Idiomas<br>de casa el modelo 046.<br>uede ir a pagar a la entidad bancaria directamente, sin pasar previamente por el centro.<br>s de efectuar el pago lendrá que pasar por la secretaría del centro para entregar una copia del impreso pagado.<br>uno gestor y la tasa cuyo impreso desea obtener y pulse Continuar.<br>Órgano gestor<br>EOI ELDA                                                                                                    |
| Impresos de tas<br>• Puede imprimir des<br>• Con este impreso<br>• Ahora bien, despué<br>Seleccione el órga              | Tasa Escuelas Oficiales de Idiomas<br>de casa el modelo 046.<br>uede ir a pagar a la entidad bancaria directamente, sin pasar previamente por el centro.<br>s de efectuar el pago tendrá que pasar por la secretaría del centro para entregar una copia del impreso pagado.<br>uno gestor y la tasa cuyo impreso desea obtener y pulse Continuar.<br>Órgano gestor<br>EOI ELDA<br>Tasa                                                                                                    |
| Impresos de tas<br>Perecipiones<br>Puede imprimir des<br>Con este impreso<br>Ahora bien, despué<br>Seleccione el órga    | Tasa Certificado Superación A2 MCER (o duplicado)                                                                                                    |
| Impresos de tas<br>Perecipiones<br>Puede imprimir des<br>Con este impreso p<br>Ahora bien, despué<br>Seleccione el órga  | Tasa Certificado Superación B1 MCER (o duplicado) Certificado Superación B1 MCER (o duplicado) Certificado Superación B1 MCER (o duplicado) Certificado Superación B1 MCER (o duplicado) Certificado Superación B1 MCER (o duplicado) Certificado Superación B1 MCER (o duplicado) Certificado Superación B1 MCER (o duplicado) Certificado Superación B1 MCER (o duplicado) Certificado Superación B1 MCER (o duplicado) Certificado Superación B1 MCER (o duplicado)                                                                                                    |
| Impresos de tas<br>Perecente<br>Puede imprimir des<br>Con este impreso<br>Ahora bien, despué<br>Seleccione el órga       | As Escuelas Oficiales de Idiomas     de casa el modelo 046.     uede ir a pagar a la entidad bancaria directamente, sin pasar previamente por el centro.     s de efectuar el pago tendrá que pasar por la secretaría del centro para entregar una copia del impreso pagado.     mo gestor y la tasa cuyo impreso desea obtener y pulse Continuar.                                                                                                    |
| Impresos de tas<br>e Puede imprimir des<br>con este impreso<br>Ahora bien, despué<br>Seleccione el órga                  | As Escuelas Oficiales de Idiomas     de casa el modelo 046.     uede ir a pagar a la entidad bancaria directamente, sin pasar previamente por el centro.     s de efectuar el pago tendrá que pasar por la secretaría del centro para entregar una copia del impreso pagado.     uno gestor y la tasa cuyo impreso desea obtener y pulse Continuar.                                                                                                    |
| Impresos de tas<br>e Puede imprimir des<br>con este impreso p<br>Ahora bien, despué<br>Seleccione el órga                | Tasa Certificado Superación A2 MCER (o duplicado) Certificado Superación B2 MCER (o duplicado) Certificado Superación C1 MCER (o duplicado) Certificado Superación C2 MCER (o duplicado) Certificado Superación C2 MCER (o duplicado) Certificado Superación C2 MCER (o duplicado) Certificado Superación C2 MCER (o duplicado) Certificado Superación C2 MCER (o duplicado) Certificado Superación C2 MCER (o duplicado) Certificado Superación C2 MCER (o duplicado) Certificado Superación C2 MCER (o duplicado) Certificado Superación C2 MCER (o duplicado) Certificado Superación C2 MCER (o duplicado) Certificado Superación C2 MCER (o duplicado) Certificado Superación C2 MCER (o duplicado) Certificado Superación C2 MCER (o duplicado)                                                                                                    |
| Impresos de tas<br>Puede imprimir des<br>Con este impreso p<br>Ahora bien, despué<br>Seleccione el órga                  | Tasa Certificado Superación B2 MCER (o duplicado) Certificado Superación B2 MCER (o duplicado) Certificado Superación C2 MCER (o duplicado) Certificado Superación C2 MCER (o duplicado) |
| Impresos de tas<br>Puede imprimir des<br>Con este impreso p<br>Ahora bien, despué<br>Seleccione el órga                  | Ass Escuelas Oficiales de Idiomas     de casa el modelo 046.     uede ir a pagar a la entidad bancaria directamente, sin pasar previamente por el centro.     s de efectuar el pago tendrá que pasar por la secretaría del centro para entregar una copia del impreso pagado.     uno gestor y la tasa cuyo impreso desea obtener y pulse Continuar.           Órgano gestor           EOI ELDA           O Certificado Superación A2 MCER (o duplicado)           Certificado Superación B1 MCER (o duplicado)           Certificado Superación B2 MCER (o duplicado)           Certificado Superación C1 MCER (o duplicado)           Certificado Superación C2 MCER (o duplicado)           Certificado Superación C2 MCER (o duplicado)           Certificado Superación C2 MCER (o duplicado)           Certificado Superación C2 MCER (o duplicado)           Certificado sacadémicos           Apertura de expediente                                                                                                    |
| Impresos de tas<br>• Puede imprimir des<br>• Con este impreso p<br>• Ahora bien, despué<br>Seleccione el órga            | Ass Escuelas Oficiales de Idiomas         de casa el modelo 046.         uede ir a pagar a la entidad bancaria directamente, sin pasar previamente por el centro.         s de efectuar el pago tendrá que pasar por la secretaría del centro para entregar una copia del impreso pagado.         uno gestor y la tasa cuyo impreso desea obtener y pulse Continuar.         Órgano gestor         EOI ELDA         Ocertificado Superación A2 MCER (o duplicado)         Certificado Superación B1 MCER (o duplicado)         Certificado Superación B2 MCER (o duplicado)         Certificado Superación C1 MCER (o duplicado)         Certificado Superación C2 MCER (o duplicado)         Certificado Superación C2 MCER (o duplicado)         Certificado superación C2 MCER (o duplicado)         Certificado superación C2 MCER (o duplicado)         Certificado superación C2 MCER (o duplicado)         Certificado superación C2 MCER (o duplicado)         Certificado superación C2 MCER (o duplicado)         Certificado de Aptitud del Ciclo Superior (B2)         Certificados académicos         Apertura de expediente         Tasiado de exociente                                                                                                    |
| Impresos de tas<br>• Puede imprimir des<br>• Con este impreso p<br>• Ahora bien, despué<br>Seleccione el órga            | Ass Escuelas Oficiales de Idiomas         de casa el modelo 046.         uede ir a pagar a la entidad bancaria directamente, sin pasar previamente por el centro.         s de efectuar el pago tendrá que pasar por la secretaría del centro para entregar una copia del impreso pagado.         uno gestor y la tasa cuyo impreso desea obtener y pulse Continuar.         Órgano gestor         EOI ELDA         Certificado Superación A2 MCER (o duplicado)         Certificado Superación B1 MCER (o duplicado)         Certificado Superación B2 MCER (o duplicado)         Certificado Superación C1 MCER (o duplicado)         Certificado Superación C2 MCER (o duplicado)         Certificado Superación C2 MCER (o duplicado)         Certificado superación C2 MCER (o duplicado)         Certificado superación C2 MCER (o duplicado)         Certificado superación C2 MCER (o duplicado)         Certificado de Aptitud del Ciclo Superior (B2)         Certificado de Aptitud del Ciclo Superior (B2)         Certificado de expediente         Tasiado de expediente         Prueba de nivel (presencial) o VI.A (a distancia)                                                                                                    |
| Impresos de tas<br>• Puede imprimir des<br>• Con este impreso p<br>• Ahora bien, despué<br>Seleccione el órga            | State Secure Lass Officiales de Idiomas         de casa el modelo 046.         uede ir a pagar a la entidad bancaria directamente, sin pasar previamente por el centro.         s de efectuar el pago tendrá que pasar por la secretaría del centro para entregar una copia del impreso pagado.         uno gestor y la tasa cuyo impreso desea obtener y pulse Continuar.         Órgano gestor         EOI ELDA         Certificado Superación A2 MCER (o duplicado)         Certificado Superación B1 MCER (o duplicado)         Certificado Superación B2 MCER (o duplicado)         Certificado Superación C1 MCER (o duplicado)         Certificado Superación C2 MCER (o duplicado)         Certificado superación C2 MCER (o duplicado)         Certificado superación C2 MCER (o duplicado)         Certificado superación C2 MCER (o duplicado)         Certificado superación C2 MCER (o duplicado)         Certificado de Aptitud del Ciclo Superior (B2)         Certificado de Aptitud del Ciclo Superior (B2)         Certificado de expediente         Taslado de expediente         Prueba de nivel (presencial) o VI.A (a distancia)         Expedición de camet del alumno                                                                                                    |
| Impresos de tas<br>• Puede imprimir des<br>• Con este impreso p<br>• Ahora bien, despué<br>Seleccione el órga            |                                                                                                    |

Recorda seguir tot el procés, hauràs de clicar a imprimir abans de pagar en línia, encara que no imprimisques el document físicament.

Segueix tot el procés fins a generar un justificant de pagament que has d'enviar a:

03018295.tramits@edu.gva.es